# 1. TATA CARA LOGIN

- 1.1 Buka browser masukan alamat <u>www.pegawai.jakarta.go.id</u> (disarankan Google Chrome atau Mozilla Firefox)
- 1.2 Masukan username (NRK) dan password (password sesuai dengan e-Kinerja ).
- 1.3 Jika mengalami kesulitan dalam login bisa menghubungi Suku Badan Kepegawaian Kota atau UPT. Pusdatin BKD (sesuai dengan wilayahnya masing-masing).
- 1.4 Demi keamanan data Pegawai, disarankan setiap Pegawai untuk merubah password pada akun masing-masing.

## 2. UPDATE DATA PROFIL

2.1 Klik update data profil seperti gambar 1 dibawah

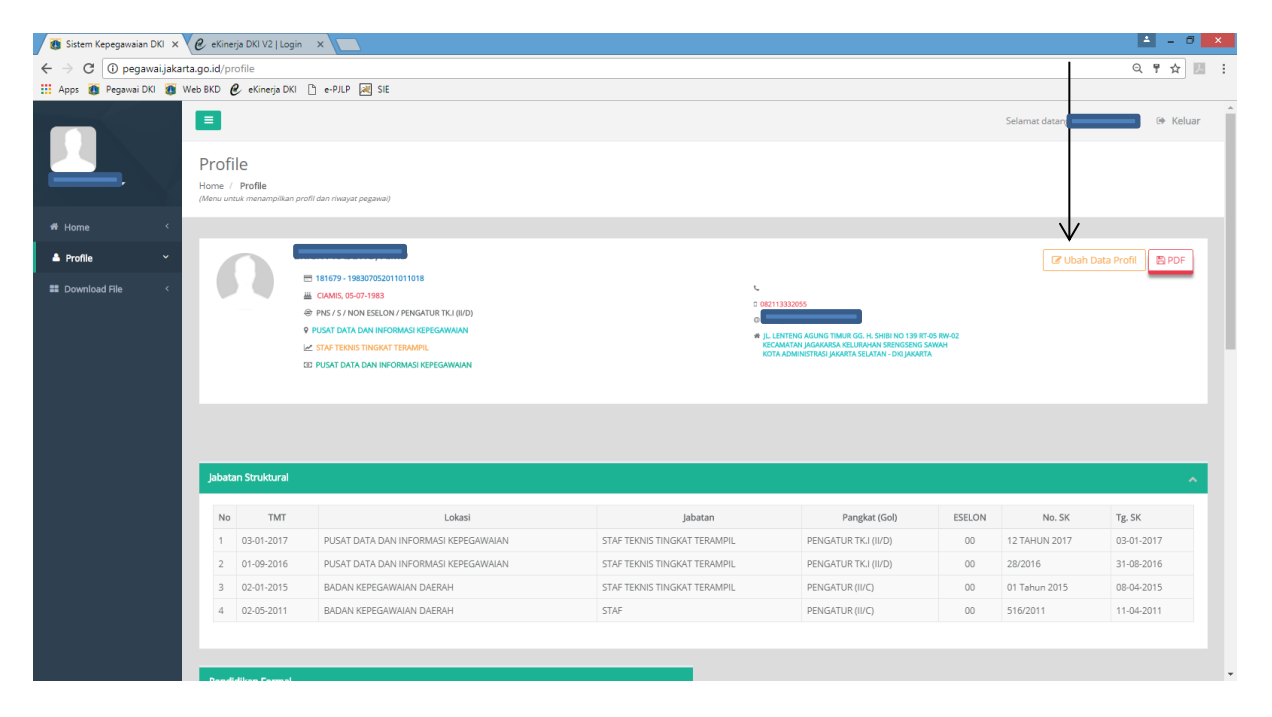

GAMBAR 1

2.2 Kemudian lakukan pengisian data sesuai dengan form gambar 2 (pastikan data yang anda isi benar), jika sudah terisi dan yakin benar klik tombol simpan.

| 👩 Sistem Kepegawaian DKI 🗙                          | C eKine                                                            | rja DKI V2   Log | in ×    |                                  |                         |                                   |                                |       |        |                     | ≜ _ 8 ×              |
|-----------------------------------------------------|--------------------------------------------------------------------|------------------|---------|----------------------------------|-------------------------|-----------------------------------|--------------------------------|-------|--------|---------------------|----------------------|
| $\leftrightarrow$ $\rightarrow$ C (i) pegawai.jakar | ta.go.id/p                                                         | rofile           |         |                                  |                         |                                   |                                |       |        |                     | < ┦☆ 12 :            |
| 🔛 Apps 👩 Pegawai DKI 🗿 V                            | Neb BKD                                                            | 👂 eKinerja Dk    | i 🗅 e-P | JLP 😹 SIE                        |                         |                                   |                                |       |        |                     |                      |
|                                                     |                                                                    |                  |         |                                  |                         |                                   |                                |       |        | Selamat datang ERIC | K PRASETIO. 🕪 Keluar |
|                                                     | Profile<br>Home / Profile<br>(Menu untuk menampilikan profil dan n |                  |         | Form Isl Data Pegawal 181679 - X |                         |                                   |                                |       |        |                     |                      |
|                                                     |                                                                    |                  |         | Agama                            | 1 - ISLAM 👻             | No. Telp                          | No. Telp                       |       |        |                     |                      |
| 🖷 Home 🔍                                            |                                                                    |                  | _       | Jenis Kelamin                    | 🖲 Laki-laki 🔘 Perempuan | No. HP                            | 082113332055                   |       |        |                     |                      |
| 📥 Profile 🛛 👻                                       |                                                                    |                  | 18167   | No. TASPEN                       | 830705110110180         | Pendidikan Pada<br>Waktu Diangkat | 5313 - SARMUD/D.III INFORMAT 🔻 |       |        | 🕑 Ubah i            | Data Profil 🖹 PDF    |
| E Download File <                                   |                                                                    |                  |         | NIK                              | 3174090507831001        | CPNS                              |                                |       |        |                     |                      |
|                                                     |                                                                    |                  | P PUSAT | No. Kartu<br>Keluarga            | 1374091908131016        | No. KARPEG                        | Q219306                        | -05 / | RW-02  |                     |                      |
|                                                     |                                                                    |                  |         | No. Rek Bank DKI                 | 50220242733             | No.BPJS<br>Kesehatan              | BPJS                           | ~     |        |                     |                      |
|                                                     |                                                                    |                  |         | NPWP                             | 784024523017000         | No. Kartu<br>Suami/Istri          | 105610K                        |       |        |                     |                      |
|                                                     |                                                                    |                  |         | Gol. Darah                       | © 0 ⊚ A ⊛ B ⊚ AB        | Email                             | <b></b>                        |       |        |                     |                      |
|                                                     | Jabat                                                              | an Struktural    |         |                                  |                         |                                   |                                | _     |        |                     | ~                    |
|                                                     | No                                                                 | тмт              |         |                                  |                         |                                   |                                | AN    | ESELON | No. SK              | Tg. SK               |
|                                                     |                                                                    |                  | PU      | SAT DATA DAN INFORMA             | ST KEPEGAWAJAN          | STAF TERNIS TINGKAT TERAM         | PIL PENGATUR TK.T (II/I        |       | 00     | 12 TAHUN 2017       |                      |
|                                                     | 2                                                                  | 01-09-2016       | PU      | SAT DATA DAN INFORMAS            | SI KEPEGAWAJAN          | STAF TEKNIS TINGKAT TERAM         | PIL PENGATUR TK.I (II/I        |       | 00     | 28/2016             | 31-08-2016           |
|                                                     | 3                                                                  | 02-01-2015       | BA      | DAN KEPEGAWAIAN DAER             | ан                      | STAF TEKNIS TINGKAT TERAM         | PIL PENGATUR (II/C)            |       | 00     | 01 Tahun 2015       | 08-04-2015           |
|                                                     | 4                                                                  | 02-05-2011       | BA      | DAN KEPEGAWAIAN DAER             | АН                      | STAF                              | PENGATUR (II/C)                |       | 00     | 516/2011            | 11-04-2011           |
|                                                     |                                                                    |                  |         |                                  |                         |                                   |                                |       |        |                     |                      |
|                                                     | Dend                                                               |                  |         |                                  |                         |                                   |                                |       |        |                     |                      |

### Gambar 2

### Catatan :

Bagi yang belum memiliki KARPEG, BPJS, TASPEN dan KARTU SUAMI/ISTRI pengisiannya boleh dikosongkan terlebih dahulu.

## 3. UPDATE DATA ALAMAT

3.1 Klik tombol home seperti gambar 3

| 🚺 Sistem Kepegawaian DKI 🗙 🗿 U | pload Foto Profil Pe | gav: × C 20160620_SURAT_EDAR# ×                                                                                                    |                                                                                                    |                      |               |               | 🔺 – 🕫 🗙      |
|--------------------------------|----------------------|----------------------------------------------------------------------------------------------------|----------------------------------------------------------------------------------------------------|----------------------|---------------|---------------|--------------|
| ← → C 🛈 pegawai.jakarta.go.id  | /profile             |                                                                                                    |                                                                                                    |                      |               |               | ସ୍☆ 💹 :      |
| 🔢 Apps 👩 Pegawai DKI 🗿 Web BKD | 🖉 🥲 eKinerja DKI     | 🗅 e-PJLP 😹 SIE                                                                                                    |                                                                                                    |                      |               |               |              |
| Home                           | Dfile                | rofi dan riwayat pagawa)                                                                                                    |                                                                                                    |                      | Selamat datar | 18            | . ® Keluar   |
| 🔺 Profile 🗸 🖌                  |                      |                                                                                                    |                                                                                                    |                      |               | 🕼 Ubah Data I | Profil 📴 PDF |
| III Download File <            |                      | INIGR-198306112011010         INIGRA-198306112011010           IPERATURAN, 11-6-1983         INIGRAMONATION CONTRACTORY           PR6-57 INIGRATURA TOLERON/RECONFIGURATION         INIGRATION CONTRACTORY           VEXALS SATURE RELAXION STREM REGRAMMENT         INIGRAM STREM REGRAMMENT           VEXALS ASTURE RELAXION STREM REGRAMMENT         INIGRAM STREM REGRAMMENT           VEXALS ASTURE RELAXION STREM REGRAMMENT         INIGRAM STREM REGRAMMENT | <ul> <li>In Handbarra 2005 20</li> <li>In Handbarra 2005 20</li></ul> | T KELURAHAN BERTARA  |               |               |              |
| Jai                            | batan Struktural     |                                                                                                    |                                                                                                    |                      |               |               | ^            |
|                                | No TMT               | Lokasi                                                                                                    | Jabatan                                                                                                    | Pangkat (Gol)        | ESELON        | No. SK        | Tg. SK       |
|                                | 1 03-04-2017         | PUSAT DATA DAN INFORMASI KEPEGAWAIAN                                                                                                    | KEPALA SATUAN PELAKSANA SISTEM INFORMASI KEPEGAWAIAN                                                                                                    | PENGATUR TK.I (II/D) | 00            | 29 TAHUN 2017 | 03-04-2017   |
|                                | 2 03-01-2017         | PUSAT DATA DAN INFORMASI KEPEGAWAJAN                                                                                                    | STAF TEKNIS TINGKAT TERAMPIL                                                                                                    | PENGATUR TK.I (II/D) | 00            | 12 TAHUN 2017 | 03-01-2017   |
|                                | 3 01-04-2016         | PUSAT DATA DAN INFORMASI KEPEGAWAIAN                                                                                                    | KASATLAK SISTEM INFORMASI KEPEGAWAJAN                                                                                                    | PENGATUR TK.I (II/D) | 00            | 13 TAHUN 2016 | 01-04-2016   |
|                                | 4 02-01-2015         | BADAN KEPEGAWAIAN DAERAH                                                                                                    | STAF TEKNIS TINGKAT TERAMPIL                                                                                                    | PENGATUR (II/C)      | 00            | 01 Tahun 2015 | 08-04-2015   |
|                                | 5 02-05-2011         | BADAN KEPEGAWAIAN DAERAH                                                                                                    | STAF                                                                                                    | PENGATUR (II/C)      | 00            | 516/2011      | 11-04-2011   |
|                                |                      |                                                                                                    |                                                                                                    |                      |               |               |              |

GAMBAR 3

| 👩 Sistem Kepegawaian DKI 🗙   | ii Upload Foto Profil Pegaii 🗴 🕐 20160620_SURAT_EDAR: 🗴 🔽                      | 🛓 - 8 🗙 |
|------------------------------|--------------------------------------------------------------------------------|---------|
| ← → C (i) pegawai.jakarta.g  | o.id/home                                                                      | ९☆ छ :  |
| 🔢 Apps 🧃 Pegawai DKI 🚺 Web I | 8KD 🕐 eKinerja DKI 🗋 e-PJLP 📈 SIE                                              |         |
| Profile <  Download File <   | PILSAT DATA DAN INFORMASI KEPEGAWAIAN     PUSAT DATA DAN INFORMASI KEPEGAWAIAN | •       |
|                              | Rovoyat Alamat.                                                                |         |
|                              | Pilib jenis Revojat Pagawa Yang Alan Otsampilian Revojat Jabatan Struktural    |         |
|                              | Riwayat Jabatan Fungsional                                                     |         |
|                              | Riwayat Pendidikan Formal                                                      |         |
|                              | Riwayat Pendidikan Non Formal                                                  |         |
|                              | Rwayat Pangkat                                                                 |         |
|                              | Rwayat Gaji Pokok                                                              |         |
|                              | Riwayat Hukuman Disiplin                                                       |         |
|                              | Riwayat Hukuman Administrasi                                                   |         |
|                              | Riwayat Cuti                                                                   |         |
|                              | 🖉 Riwayat Alamat <                                                             |         |
|                              | Riwavat Keluarga                                                               |         |
|                              |                                                                                |         |
|                              |                                                                                |         |
|                              |                                                                                |         |
|                              |                                                                                |         |

### 3.2 klik tanda panah kemudian pilih riwayat alamat seperti pada gambar 4

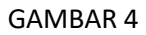

## 3.3 Klik tombol tampilkan seperti gambar 5 dibawah

|                  |                      | DIG Pr  | ofil Pegaw × ( [] 20160620_SURAT_EDAR# ×                                                                              |     |                                                                                                    |        |              | ÷.           |      |
|------------------|----------------------|---------|----------------------------------------------------------------------------------------------------|-----|----------------------------------------------------------------------------------------------------|--------|--------------|--------------|------|
| C 🛈 pegawai.jaka | rta.go.id/hom        | 2       |                                                                                                    |     |                                                                                                    |        |              | (            | Q ☆  |
| 🗿 Pegawai DKI 👩  | Web BKD 🕑            | eKiner  | ja DKI 🗅 e-PJLP 😹 SIE                                                                                                 |     | 1                                                                                                    |        |              |              |      |
|                  | Home<br>(Menu halama | ın utan | a)                                                                                                    |     |                                                                                                    |        |              |              |      |
| ne ~             |                      |         |                                                                                                    |     |                                                                                                    |        |              |              |      |
| ie <             |                      |         |                                                                                                    |     |                                                                                                    |        |              |              |      |
| nload File <     |                      |         | † PEEAVURAN, 11-06-1983                                                                                               |     |                                                                                                    |        |              |              |      |
|                  |                      |         | 🚔 KEPALA SATUAN PELAKSANA SISTEM INFORMASI KEPEGAWAIAN                                                                |     |                                                                                                    |        |              |              |      |
|                  |                      |         | PUSAT DATA DAN INFORMASI KEPEGAWAIAN                                                                                  |     |                                                                                                    |        |              |              |      |
| i i              |                      |         |                                                                                                    | •   |                                                                                                    |        |              |              |      |
| i i              |                      |         |                                                                                                    |     |                                                                                                    |        |              |              |      |
|                  | Riwaya               | t Alam  | at 👻                                                                                                    | Tar | npiikan                                                                                                    |        |              |              |      |
|                  | <u>Pilih jeni</u>    | : riway | at yang akan ditampilkan.                                                                                             |     |                                                                                                    |        |              |              |      |
|                  |                      |         |                                                                                                    |     |                                                                                                    |        |              |              |      |
|                  | Riway                | at Ala  | mat                                                                                                    |     |                                                                                                    |        |              |              |      |
|                  |                      |         |                                                                                                    |     |                                                                                                    |        |              | $\mathbf{V}$ |      |
|                  |                      |         |                                                                                                    |     |                                                                                                    |        |              | + Tambah     | Data |
|                  | 10                   |         | records per page                                                                                                    |     |                                                                                                    | Search | 1:           |              |      |
|                  | No                   | 11      | Alamat Tempat Tinggal                                                                                                 |     | Alamat KTP                                                                                                    |        | Tgl. Mulai 🕸 | Aksi         |      |
|                  | 1                    |         | JL H. THABRONIH WIJAYA PUTRA REGENCY BLOK B NO. 7<br>RT. 01 RW. 04 KEL. KALIMULYA KEC. CILODONG KOTA DEPOK Jawa Barat |     | JL H. THABRONIH WIJAYA PUTRA REGENCY BLOK B NO. 7<br>RT. 01 RW. 04 KEL. KALIMULYA KEC. CILODONG KOTA DEPOK Jawa Barat |        | 05 Sep 2016  |              |      |
|                  | 2                    |         | JL H NAING<br>RT. 2 RW. 12 KEL. BINTARA KEC. BEKASI BARAT KOTA BEKASI Jawa Barat                                      |     | JL H NAING<br>RT. 2 RW. 12 KEL. BINTARA KEC. BEKASI BARAT KOTA BEKASI Jawa Barat                                      |        | 04 Feb 2014  |              |      |
|                  | Show                 | ing 1 t | o 2 of 2 entries                                                                                                    |     |                                                                                                    |        | Previou      | is 1         | Next |
|                  |                      |         |                                                                                                    |     |                                                                                                    |        |              |              |      |
|                  |                      |         |                                                                                                    |     |                                                                                                    |        |              |              |      |
|                  |                      |         |                                                                                                    |     |                                                                                                    |        |              |              |      |
|                  | _                    |         |                                                                                                    |     |                                                                                                    |        |              |              |      |

### GAMBAR 5

| 👩 Sistem Kepegawaian DKI 🗙 | 🗿 Upload Foto Profil Pe       | gaw 🗙 🗸 🕒 20160620_SUR   |                               |        |                |                                       |             |                   | ≜ - 8 ×       |
|----------------------------|-------------------------------|--------------------------|-------------------------------|--------|----------------|---------------------------------------|-------------|-------------------|---------------|
| ← → C () pegawai.jakan     | ta.go.id/home                 | _                        |                               |        |                |                                       |             |                   | Q 🏠 💹 🚦       |
| Apps 👩 Pegawai DKI 🚳 V     | Veb BKD C eKinerja DKI        | 🗅 e-PJLP 😹 SIE           |                               |        |                |                                       |             |                   |               |
|                            | (Menu halaman utama)          |                          |                               |        |                |                                       |             |                   |               |
| # Home ~                   |                               | Form Riwayat Alamat      |                               |        |                |                                       | ×           |                   |               |
| 📥 Profile 🧹                |                               |                          | NRK                           | 181678 |                |                                       |             |                   |               |
| E Download File <          |                               |                          | Tgl. Mulai Tinggal 🛗 Tg Mulai |        | Iulai          |                                       |             |                   |               |
|                            | Q )                           |                          |                               |        |                | 🗆 Alamat KTP sesuai dengan alamat tem | pat tinggal |                   |               |
|                            | Riwayat Alamat                | Alamat Tempat<br>Tinggal | Alamat Tempat Tinggal         |        | Alamat KTP     | Alamat KTP                            |             |                   |               |
|                            | <u>Pilih jenis riwayat ya</u> | RT                       | RT                            |        | RT             | RT                                    |             |                   |               |
|                            | Riwayat Alamat                | RW                       | RW                            |        | RW             | RW                                    |             |                   | ^ × 1         |
|                            |                               | Propinsi                 | Pilih Propinsi                | ٣      | Propinsi       | Pilih Propinsi                        | ٣           |                   | + Tambah Data |
|                            | 10 Trece                      | Kota/Kabupaten           | Pilih Kabupaten/Kota          | ٣      | Kota/Kabupaten | Pilih Kabupaten/Kota                  | *           | Search:           |               |
|                            | No 👫 Alan                     | Kecamatan                | Pilih Kecamatan               | ٣      | Kecamatan      | Pilih Kecamatan                       | ٣           | 다. Tgl. Mulai - 네 | Aksi J1       |
|                            | 1 JL<br>R                     | Kelurahan                | Pilih Kelurahan               | ٣      | Kelurahan      | Pilih Kelurahan                       | ٣           | 05 Sep 2016       |               |
|                            | 2 JL<br>R                     |                          |                               |        |                |                                       |             | 04 Feb 2014       |               |
|                            | Showing 1 to 2 of             |                          |                               |        |                | Tutup                                 | Simpan      | Previ             | aus 1 Next    |
|                            |                               |                          |                               |        |                |                                       |             |                   |               |
|                            |                               |                          |                               |        |                |                                       |             |                   |               |
|                            |                               |                          |                               |        |                |                                       |             |                   |               |

### 3.4 Klik Tombol Tambah Data maka akan tampil seperti Gambar 6 dibawah

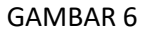

3.5 Lakukan pengisian alamat tempat tinggal, jika alamat tempat tinggal sama dengan alamat ktp klik cek box alamat ktp sesuai dengan alamat tempat tinggal. Kemudian klik tombol simpan.

## 4. UPLOAD FOTO

Syarat dan ketentuan foto yang diupload dapat dilihat pada web www.pegawai.jakarta.go.id

4.1 Klik tombol panah seperti pada Gambar 7 berikut ini

| detikcom - Informasi Be X | C eKine                     | nja DKI V2   Login                 | n 🛛 🗙 👩 Sistem Kepegawaian DKI 🗙 🏷 Ur                                                                                                    | dian Liga Champions X                                                                                                    | ×                             |              |               | 🛋 - 🖉 💌      |
|---------------------------|-----------------------------|------------------------------------|----------------------------------------------------------------------------------------------------|----------------------------------------------------------------------------------------------------|-------------------------------|--------------|---------------|--------------|
| ← → C (i) pegawai.jakarta | a.go.id/pr                  | rofile                             |                                                                                                    |                                                                                                    |                               |              |               | Q ♥☆ 🔝 :     |
| 🗮 Apps 👩 Pegawai DKI 👩 W  | eb BKD                      | 🔮 eKinerja DKI                     | 🗅 e-PJLP 📓 SIE                                                                                                    |                                                                                                    |                               |              |               |              |
|                           | Profi<br>Home /<br>(Menu um | ile<br>Profie<br>tuk menampilkan p | rraff dan riveyer pagama)                                                                                                    |                                                                                                    |                               | Selamat data | ya<br>I       | 64 Keluar    |
| # Home K                  |                             |                                    |                                                                                                    |                                                                                                    |                               |              |               |              |
| Profile ~                 |                             |                                    |                                                                                                    |                                                                                                    |                               |              | C Ubah Data   | Profit BIPDE |
| 🗱 Download File 🤇 🤇       |                             |                                    | THERE THERE | RUMANINA CALCONE DE LA CALCONE DE LA CALCONE | H RIVOGI<br>ELEMPHAN KEJARIYA |              |               |              |
|                           | Jabata                      | an Struktural                      |                                                                                                    |                                                                                                    |                               |              |               | ~            |
|                           | No                          | TMT                                | Lokasi                                                                                                    | Jabatan                                                                                                    | Pangkat (Gol)                 | ESELON       | No. SK        | Tg. SK       |
|                           | 1                           | 03-04-2017                         | PUSAT DATA DAN INFORMASI KEPEGAWAIAN                                                                                                    | KEPALA SATUAN PELAKSANA SISTEM INFORMASI KEPEGAWAIAN                                                                                                    | PENGATUR TK.I (II/D)          | 00           | 29 TAHUN 2017 | 03-04-2017   |
|                           | 2                           | 03-01-2017                         | PUSAT DATA DAN INFORMASI KEPEGAWAIAN                                                                                                    | STAF TEKNIS TINGKAT TERAMPIL                                                                                                    | PENGATUR TKJ (II/D)           | 00           | 12 TAHUN 2017 | 03-01-2017   |
|                           | 3                           | 01-04-2016                         | PUSAT DATA DAN INFORMASI KEPEGAWAIAN                                                                                                    | KASATLAK SISTEM INFORMASI KEPEGAWAJAN                                                                                                    | PENGATUR TK.I (II/D)          | 00           | 13 TAHUN 2016 | 01-04-2016   |
|                           | 4                           | 02-01-2015                         | BADAN KEPEGAWAIAN DAERAH                                                                                                    | STAF TEKNIS TINGKAT TERAMPIL                                                                                                    | PENGATUR (II/C)               | 00           | 01 Tahun 2015 | 08-04-2015   |
|                           | 5                           | 02-05-2011                         | BADAN KEPEGAWAIAN DAERAH                                                                                                    | STAF                                                                                                    | PENGATUR (II/C)               | 00           | 516/2011      | 11-04-2011   |
|                           |                             |                                    |                                                                                                    |                                                                                                    |                               |              |               |              |

Gambar 7

4.2 Maka akan tampil menu Ubah Password dan Upload Foto seperti Gambar 8

| O pegawai.jakarta.go.id,   | profile                                                                                                    |                                                                                                    |                                                                                                    |                                                                                                    |                                      |                                                                            | 9. 7 :                                                         |
|----------------------------|----------------------------------------------------------------------------------------------------|----------------------------------------------------------------------------------------------------|----------------------------------------------------------------------------------------------------|----------------------------------------------------------------------------------------------------|--------------------------------------|----------------------------------------------------------------------------|----------------------------------------------------------------|
| Pegawai DKI 👩 Web BKD      | 🥑 eKinerja DKI                                                                                                    | 🗅 e-PJLP 😹 SIE                                                                                                    |                                                                                                    |                                                                                                    |                                      |                                                                            |                                                                |
| h Pessword                 | file<br>/ Profile<br>untuk menampikan ;                                                                                                    | oraff dan masyar pegawaij                                                                                                    |                                                                                                    |                                                                                                    | Selamat datar                        |                                                                            | . (* )                                                         |
| oad File                   | 0                                                                                                    | E 181578-1950x(1)20101019<br>PEDATURAL (1-06-1953<br>PHD/S / NON ESLON / PENGATUR TK.(1970)                                                                                                    |                                                                                                    | -                                                                                                    |                                      | 🕑 Ubah Data I                                                              | Profil 🖹 🎦 PC                                                  |
|                            |                                                                                                    | ♥ PUSAT DATA DAN INFORMASI REPEGAWAAN ≥ KEPALA SATUAN PELAKSANA SISTEM DEORMASI REPEGAWASI EE PUSAT DATA DAN INFORMASI REPEGAWAIAN                                                                                                    | W 12. H THANKINH BY RT<br>RECHARTINE CLODENC<br>RDTA DIPOR. Jawa Bar                                                                                                    | -001 RW-004<br>Kellura-han kalinkulya<br>M                                                                                                    |                                      |                                                                            |                                                                |
|                            | atan Struktural                                                                                                    | <ul> <li>A LOG DATA DANIE REGISARIA REFLEXANCE</li> <li>A LOG DATA DANIE REGISARIA REFLEXANCE</li> <li>A LOG DATA DANIE REGISARIA REFLEXANCE</li> </ul>                                                                                                    | NAN • A TABLETON IN FIT                                                                                                    | OF IN OUR OF                                                                                                    |                                      | No. 27                                                                     |                                                                |
| dat<br>K                   | atan Struktural<br>Io: TMT                                                                                                    | <ul> <li>A TUNC DATA DANIAR DOMINI (ET STANDARD)</li> <li>AT TUNC DATA DANIAR DOMINI (ET STANDARD)</li> <li>AT TUNC DATA DANIAR DANIAR DANIARDON (ET STANDARD)</li> <li>AT TUNC DATA DANIAR DANIAR DANIAR DANIARDON (ET STANDARD)</li> <li>AT TUNC D</li></ul>                                                                                                    | aan e An haadkoonsterr<br>soort toore i aan te<br>jabetan                                                                                                    | on mode<br>sources for the sources of the sources of t | ESELON                               | No. SK                                                                     | Tg. SK                                                         |
| jac<br>Bar<br>Bar<br>Tar   | atarı Struktural<br>Io TMT<br>03-04-2017                                                                                                    | P TUCK DATA DANI INGOMINA (PERMANN)     P TUCK DATA DANI INGO PERMANN     P TUCK DATA DANI INGO PERMANN     Lakadi     P TUCKT DATA DANI INGO PERMANNI PERGAMINAN                                                                                                    | An Theorem Parks of Control of Control of Co | Pangkat (Gol)<br>P(NGATUR TX-(WD))                                                                                                    | ESELON<br>00                         | No. 5K<br>29 TAHUN 2017                                                    | Tg. 5K<br>03-04-2017                                           |
| dat<br>1<br>2              | atari Struktural<br>ko TMT<br>03-04-2017<br>3-03-01-2017                                                                                                    | P 1020 EXA DAN INCOMANT (FEDALAMAN     P 1020 EXA DAN INCOMANT (FEDALAMAN     EXAMPLE AND INFORMATION (FEDALAMAN     Example     Example     Exam | Art Tubbicovi ef 21     Extra Tubbicovi ef 21     Extra Tubbicovi ef 21     Extra Tubbicovi ef 22     Jubatan     Jubatan     Katruka Sartuwi PELARSANA SISTEM INFORMADI KEREGAWAWAM     STAF TEDRIS TINDARI TEDAMAPL                                                                                                    | Pangkat (Gol)<br>PRINGATUR TK. (WD)                                                                                                    | ESELON<br>00<br>00                   | No. 5K<br>29 TAHUN 2017<br>12 TAHUN 2017                                   | Tg. 5K<br>03-04-2017<br>03-01-2017                             |
| 44<br>8<br>2<br>2<br>2     | atarı Struktural<br>o TMT<br>03-04-2017<br>03-01-2017<br>01-04-2016                                                                                                    | PLACE DATA DANI INCOMANYA BERSAMANI     PLACE DATA DANI INCOMANYA BERSAMANI     PLACE DATA DANI INCOMANYA BERSAMANAN     PLACE DATA DANI INCOMANYA BERSAMANAN     PLACE DATA DANI INCOMANYA BERSAMANAN                                                                                                    | An Traditional RF II     Report Report     Report Report     Section 2010     Jubatan     Start Tables Tables     Start Tables Tables     Kostri Les Sattuen Perlandent     Kostri Les Sattuen Information Representation                                                                                                    | Pengkat (Gol)<br>PEngkat (Gol)<br>PENGATUR TK: (I/O)<br>PENGATUR TK: (I/O)<br>PENGATUR TK: (I/O)                                                                                                    | ESELON<br>00<br>00<br>00             | No. 5K<br>29 TAHUN 2017<br>12 TAHUN 2017<br>13 TAHUN 2016                  | Tg. 5K<br>03-04-2017<br>03-01-2017<br>01-04-2016               |
| 8<br>1<br>2<br>2<br>3<br>4 | Struktural           io         TMT           03-04-2017         03-04-2017           10         03-04-2017           10         03-04-2016           10         02-01-2015 | PULKE BACK AND INCOMING REFERENCE     PULKE AND AND ADDRESS STEPS AND ADDRESS AND ADDRESS AND ADD | An Traditional of the second second sec      | Pangkat (Goi) PRNGATUR KJ (IVO) PRNGATUR KJ (IVO) PRNGATUR KJ (IVO) PRNGATUR (IVC)                                                                                                    | ESELON<br>00<br>00<br>00<br>00<br>00 | No. 5K<br>29 TAHUN 2017<br>12 TAHUN 2017<br>13 TAHUN 2016<br>01 Tahun 2015 | Tg: 5K<br>03-04-2017<br>03-01-2017<br>01-04-2016<br>08-04-2015 |

Gambar 8

4.3 Klik upload Foto akan tampil seperti pada gambar 9 dibawah, lalu klik upload pilih file foto yang akan di upload kemudian klik tombol simpan.

| 🔵 detikcom - Informasi Be 🛛 X | C eKine     | rija DKI V2   Logi | n 🗙 🚺 Sistem Kepegawaian D                                                                                              | KI 🗙 🌔 Undia                          | n Liga Champion: 🗙 📲 Word to PDF - Convert ; 🗙 🗸 🤆 | Gmail                                                                     | ×                               |        |                | 🛋 - 🖉 🗙       |  |  |
|-------------------------------|-------------|--------------------|----------------------------------------------------------------------------------------------------|---------------------------------------|----------------------------------------------------|---------------------------------------------------------------------------|---------------------------------|--------|----------------|---------------|--|--|
| ← → C ③ pegawai.jaka          | rta.go.id/p | rofile             |                                                                                                    |                                       |                                                    |                                                                           |                                 |        |                | 요 위 ☆ 🔝 :     |  |  |
| 🔢 Apps 👩 Pegawai DKI 👩        | Web BKD     | eKinerja DKI       | 🗅 e-PJLP 😹 SIE                                                                                                    |                                       |                                                    |                                                                           |                                 |        |                |               |  |  |
|                               |             |                    |                                                                                                    |                                       |                                                    |                                                                           |                                 |        | Selamat datang |               |  |  |
| <b></b> ,                     | Prof.       | ile<br>Profile     | profil das resujut pagana)                                                                                              | Upload Foto /                         | Anda                                               | ×                                                                         |                                 |        |                |               |  |  |
|                               |             |                    |                                                                                                    | Format : IPG, IPEG                    | . dan PNG                                          |                                                                           |                                 |        |                |               |  |  |
|                               |             |                    |                                                                                                    | Ukuran File: 500 H                    | В                                                  |                                                                           |                                 |        |                | Profil Stypop |  |  |
|                               |             |                    | E 181678 - 198306112011011019                                                                                           |                                       |                                                    | )                                                                         |                                 |        |                |               |  |  |
|                               |             |                    | <ul> <li>PLAN DATA DAN HERMAN REPORT</li> <li>MENAL AND AN PROPERTIES AND AND AND AND AND AND AND AND AND AND</li></ul> | naan<br>ooranaacaa sooca waa<br>ahaan | - 16<br>                                           | ,THARBORGH EY AT OUT AN<br>MARTAN ELCOCHOL BELLIN<br>A TEPOR - Jama Barat | 404<br>Anna Antonio (Altonio (A |        |                |               |  |  |
|                               | Japan       | an Struktural      |                                                                                                    |                                       |                                                    |                                                                           |                                 |        |                | ^             |  |  |
|                               | No          | TMT                | Lokasi                                                                                                    |                                       | : Jabatan :                                        |                                                                           | Pangkat (Gol)                   | ESELON | No. SK         | Tg. SK        |  |  |
|                               |             | 03-04-2017         | PUSAT DATA DAN INFORMASI KE                                                                                             | PEGAWALAN                             | KEPALA SATUAN PELAKSANA SISTEM INFORMASI KEPEGAI   | MAJAN                                                                     | PENGATUR TKJ (II/D)             | 00     | 29 TAHUN 2017  | 03-04-2017    |  |  |
|                               |             |                    | PUSAT DATA DAN INFORMASI KE                                                                                             | PEGAWALAN                             | STAF TEKNIS TINGKAT TERAMPIL                       |                                                                           | PENGATUR TK.I (II/D)            | 00     | 12 TAHUN 2017  |               |  |  |
|                               | 3           | 01-04-2016         | PUSAT DATA DAN INFORMASI KE                                                                                             | PEGAWAIAN                             | KASATLAK SISTEM INFORMASI KEPEGAWAIAN              |                                                                           | PENGATUR TKL (II/D)             | 00     | 13 TAHUN 2016  | 01-04-2016    |  |  |
|                               | 4           |                    | BADAN KEPEGAWAIAN DAERAH                                                                                                |                                       | STAF TEKNIS TINGKAT TERAMPIL                       |                                                                           | PENGATUR (IVC)                  | 00     | 01 Tahun 2015  | 08-04-2015    |  |  |
|                               |             |                    | BADAN KEPEGAWAIAN DAERAH                                                                                                |                                       | STAF                                               |                                                                           | PENGATUR (II/C)                 | 00     |                | 11-04-2011    |  |  |
|                               |             |                    |                                                                                                    |                                       |                                                    |                                                                           |                                 |        |                |               |  |  |

Gambar 9